# epati

## Antikor v2 Layer2 Tünelleme Kurulum Kılavuzu

Ürün: Antikor v2 - Layer2 Tünelleme Kılavuzlar

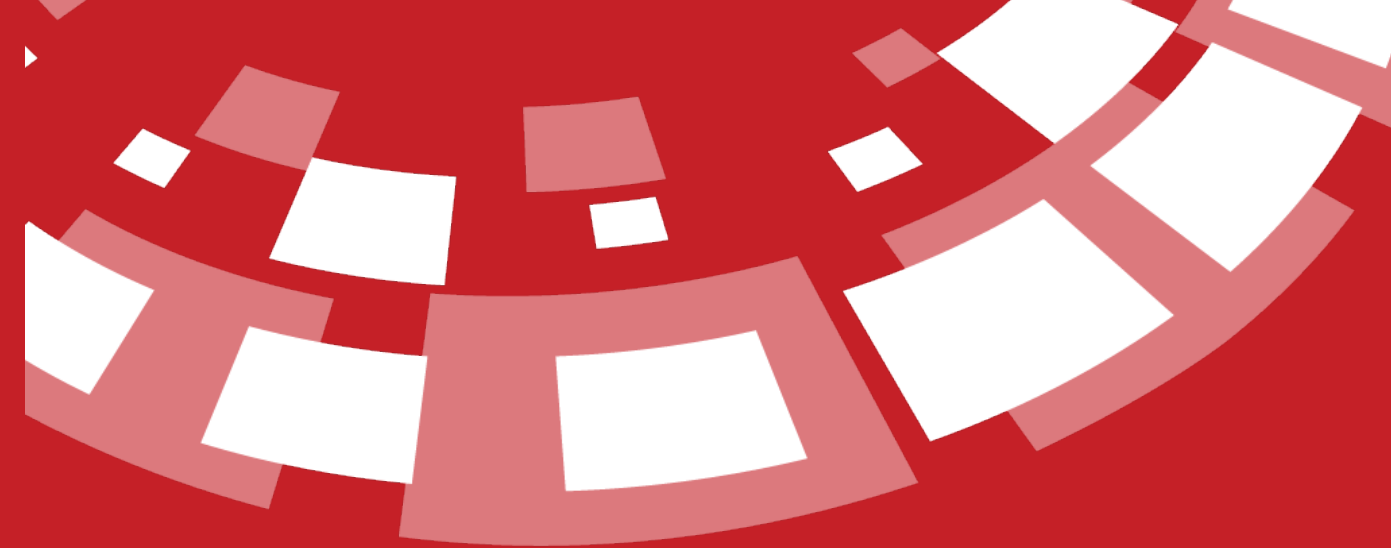

www.epati.com.tr

# ераті

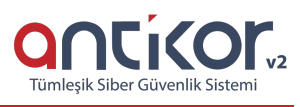

### Antikor v2 Layer2 Tünelleme Kurulum Kılavuzu

- Doküman Sürüm: v1.2
- Güncelleme Tarihi: 10.02.2023

#### **Online İnceleme**

Antikor v2 Layer2 Tünelleme'yi online incelemek için tıklayınız.

Kullanıcı adı: demo

Parola: demo

#### Kurulum Öncesi

- ÖNEMLİ NOT: Kurulumdan önce sanal makineye ihtiyaç duyulabilecek tüm NIC leri atayınız. Kurulumdan sonra yapılacak NIC ekleme ve çıkarma işlemleri, lisansın düşmesine sebebiyet verecektir.
- Fiziksel Sunucu ortamı sağlandıktan sonra en az 8Gb USB Ventoy (https://www.ventoy.net/en/download.html) programı ile formatlanarak aşağıdaki linkleri verilen ISO bu USB ye atılır. Sonrasında Fiziksel/Sanal sunucular boot açılışı USB olacak şekilde başlatılır ve ürün kurulumu yapılır.
- Sanal sunucu için, ISO gereken klasöre yüklenmelidir.
- Kurulum esnasında internet erişimi gerekmektedir. Lisans doğrulaması için DNS sorgularına cevap alınabilmesi ve 95.173.165.10 ip adresinin 7001, 7002 ve 22022 portlarına erişim izni gerekmektedir.
- Kurulumdan sonra internet erişimi zorunlu değildir.

ISO dosyasını edinmek için tıklayınız.

Kuruluma başlamadan önce, kurulum CD'sinin veya ISO dosyasının Epati Siber Güvenlik tarafından sağlandığından emin olunuz. CD zarfının üzerindeki güvenlik mührünün zarar görmemiş olmadığından emin olunuz.

Not: Bu kontroller sırasında herhangi bir şüphe olması durumunda kuruluma devam etmeyiniz.

Tünelleme yazılımı fiziksel olarak korumalı bir ortamda kullanılmak üzere hazırlanmıştır. Kurulumdan önce donanıma sadece yetkili kişilerin eriştiğinden emin olun.

Kurulacak makinenin minimum 64 GB SSD diske ve 2 GB belleğe sahip olduğuna emin olun.

Kurulum sırasında herhangi bir adımda <a>[ctrl]</a> tuşuna basıldığı vakit kurulum başa dönecektir.

#### Kurulum

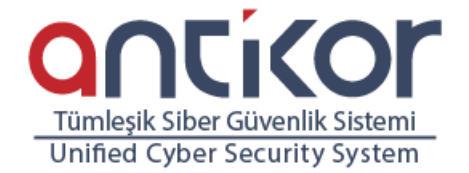

#### mtikor ∨2 Installe

Boot Antikor v2 Installer (x86\_64) Boot existing OS Run Memtest86+ (RAM test) Hardware Information (HDT) Reboot Power Off

> Press [Tab] to edit options www.epati.com.tr

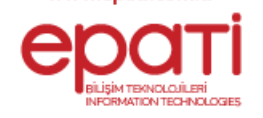

Yukarıdaki ekranda;

- Boot Antikor v2 Installer (x86 64) Yeni Antikor L2 Tünelleme kurulumu içindir.
- Boot existing OS Antikor L2 Tünelleme kurulum ekranından çıkar.
- Run Memtest86+ (Ram test) Ram testi yapılmak istenirse bu seçenek seçilmelidir.
- Hardware Information (HDT) Donanım bilgilerinin görüntülenmesi istenilirse bu seçenek seçilmelidir.
- Reboot Yeniden başlatmak istenilirse bu seçenek seçilmelidir.
- Power Off Antikor L2 Tünelleme cihazı kapatılmak istenirse bu seçenek seçilmelidir.

#### Dil Seçimi

Tünelleme yazılımı için kullanılacak olan dil seçimi belirtilir.

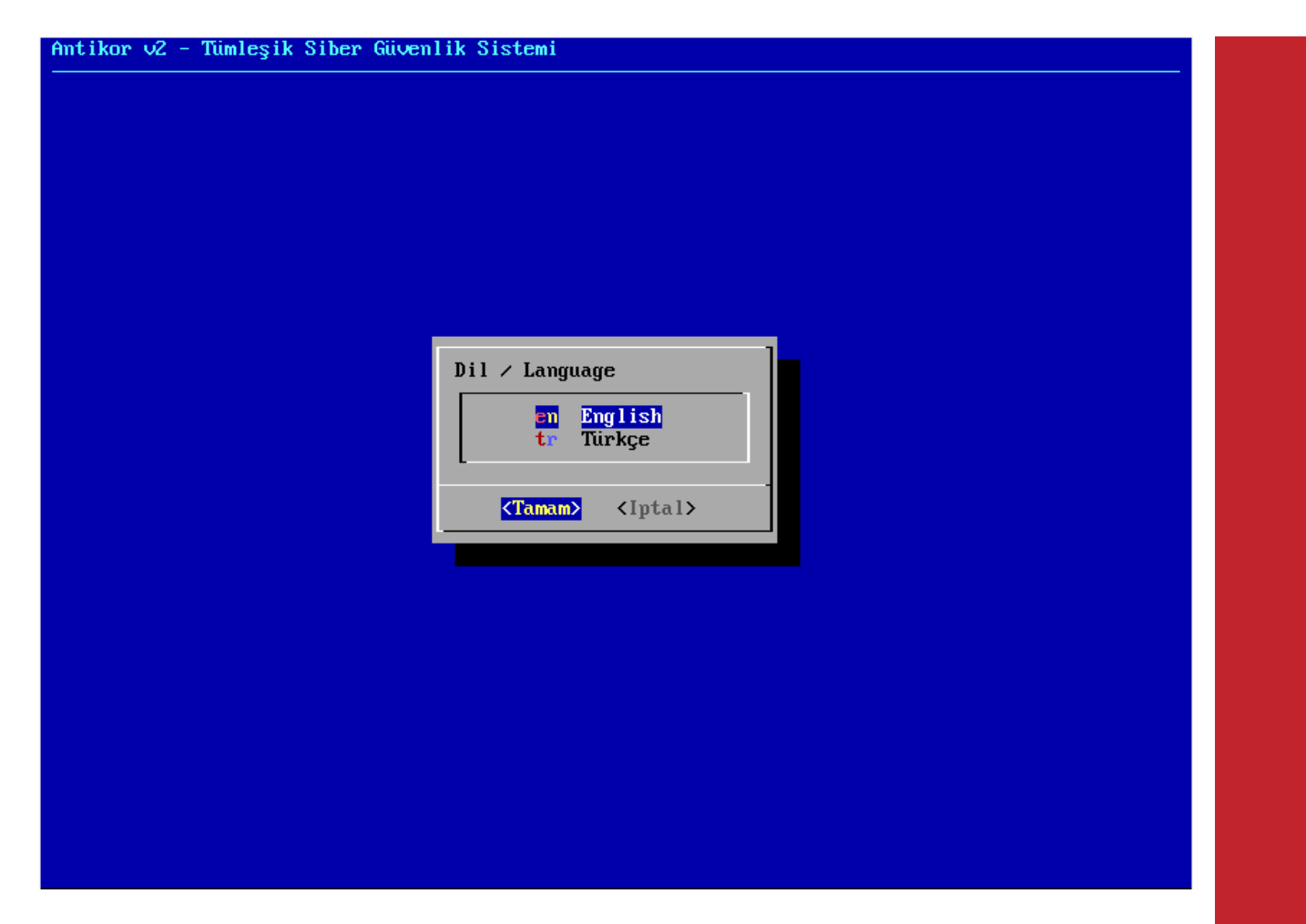

#### Ağ Yapılandırması

Bu ekranda 2 adet Ethernet görülmektedir. Kurulum hangi Ethernet üzerinden yapılacaksa o Ethernet seçilip kuruluma devam edilir.

**Not:** Ethernet kartları gösterilmemesi durumunda, bağlantıları kontrol edin ve "Yenile - Durumu Yeniden Kontrol Et" seçeneğini seçin.

| tikor v2 - Tümleşik Siber Güvenlik Sistemi                                                                                                    |
|----------------------------------------------------------------------------------------------------|
|                                                                                                    |
|                                                                                                    |
|                                                                                                    |
|                                                                                                    |
|                                                                                                    |
| Ağ Yapılandırması                                                                                                    |
| enp0s8[Kablo Takılı] 82540EM Gigabit Ethernet Controller<br>[Kablo Takılı] 82540EM Gigabit Ethernet Controller<br>YenileYenileDurumu Yeniden Kontrol Et |
| <tamam> <iptal></iptal></tamam>                                                                                                    |
|                                                                                                    |
|                                                                                                    |
|                                                                                                    |
|                                                                                                    |
|                                                                                                    |
|                                                                                                    |

#### DHCP - Manuel Seçimi

Seçilen ethernetten internete el ile IP vererek veya DHCP seçilerek otomatik IP alınması gerekir. DHCP için hâlihazırda IP dağıtan bir sisteminizin olduğu varsayılır.

| Antikor v2 - Tümleşik Siber Güve | enlik Sistemi                                                                                                    |  |
|----------------------------------|----------------------------------------------------------------------------------------------------|--|
|                                  |                                                                                                    |  |
|                                  |                                                                                                    |  |
| enp0s8                           | Ağ Yapılandırması<br>- Yapılandırma Türünü Seçiniz<br>MCP Otomatik Yapılandırma<br>Manual El ile Yapılandırma<br> |  |
|                                  |                                                                                                    |  |

| Arayüz: enp0s8<br>broadcast_address=1<br>dhcp_lease_time=864<br>dhcp_message_type=5<br>dhcp_server_identif<br>domain_name_servers<br>filename=test.pxe<br>ip_address=10.0.3.1<br>network_number=10.0<br>couters=10.0.3.2<br>subnet_cidr=24<br>subnet_mask=255.255<br>Yukarıdaki Yapıland | 0.0.3.255<br>00<br>ier=10.0.3.2<br>='193.255.128.2 1.1.1<br>5<br>1.3.0<br>i.255.0<br>lirmayi Onayliyor musur | .1 8.8.8.8'<br>nuz?     |   |
|----------------------------------------------------------------------------------------------------|----------------------------------------------------------------------------------------------------|-------------------------|---|
|                                                                                                    | <evet></evet>                                                                                                | <b>⟨H</b> ayir <b>⟩</b> | _ |

Eğer IP dağıtan sisteminiz yoksa el ile IP verilerek devam edilir. Bu verdiğiniz IP'nin dışarıya erişirken WEB(80 portu), Ping (ICMP) ve SSL (443 portu) bağlantısının açık olduğunu kontrol ediniz. Bunlar kapalı ise kurulumunuz tamamlanmayacaktır.

Aşağıda manuel IP verilerek kuruluma devam edilmiştir.

| Antikor v2 - Tümleşik Si | ber Güvenlik Sistemi                                                                            |                                                   |  |
|--------------------------|-------------------------------------------------------------------------------------------------|---------------------------------------------------|--|
|                          |                                                                                                 |                                                   |  |
|                          | Ağ Yapılandırması<br>IP Adresi<br>Alt Ağ Maskesi<br>Ag Geçidi<br>DMS Sunucusu<br><b>⟨Tamam⟩</b> | 10.0.3.15<br>255.255.255.0<br>10.0.3.2<br>8.8.8.8 |  |
|                          |                                                                                                 |                                                   |  |

IP Adresi, Alt Ağ Maskesi, Ağ Geçidi Veya DNS Sunucusu alanları zorunlu olup herhangi birinin girilmemesi durumunda hata mesajı gösterilip kuruluma devam edilemeyecektir. Benzer şekilde bu alanlara IP adresi formatı dışında farklı bir formatta girdi yapılırsa "Geçersiz IP adresi" hatası alınacaktır.

| tikor v2 - Tümleşik Siber Güvenlik Sistemi                                                                                                 |
|----------------------------------------------------------------------------------------------------|
|                                                                                                    |
|                                                                                                    |
|                                                                                                    |
|                                                                                                    |
|                                                                                                    |
| Ag Yapilandirmasi<br>3: enn0s8: <broadcast.multicast.up.lower up=""> mtu 1500 gdisc fg codel state UP group</broadcast.multicast.up.lower> |
| default glen 1000                                                                                                    |
| link/ether 08:00:27:ba:30:bb brd ff:ff:ff:ff:ff                                                                                            |
| inet 10.0.3.15/24 scope global enp0s8<br>ualid lft forever preferred lft forever                                                           |
|                                                                                                    |
| default via 10.0.3.2 dev enp0s8                                                                                                    |
| 10.0.3.0/24 dev enposo proto kernel scope link src 10.0.3.15                                                                               |
| Yukarıdaki Yapılandırmayı Onaylıyor musunuz?                                                                                               |
|                                                                                                    |
|                                                                                                    |
|                                                                                                    |
|                                                                                                    |
|                                                                                                    |
| <mark>⟨Evet⟩</mark> ⟨Hayir>                                                                                                    |
|                                                                                                    |
|                                                                                                    |
|                                                                                                    |
|                                                                                                    |
|                                                                                                    |
|                                                                                                    |

IP adresi, manuel olarak yapılandırıldıktan sonra IP ve ağ geçidi yukarıdaki gibi gösterilmektedir. Eğer onaylıyorsanız Evet seçilerek kuruluma devam edebilir veya Hayır seçilerek kurulumun başına dönebilirsiniz.

10.0.3.2 - Ağ Geçidine Ping Atılıyor... Ağ Geçidine Ulaşılabiliyor Sunucuya Erişim Kontrol Ediliyor... İnternete Ulaşılabiliyor Zaman Damgası Alınıyor...

#### Lisans

Epati Siber Güvenlik tarafından verilmiş olan lisans bilgileri girilir.

| Antikor v2 - | Tümleşik Siber Güvenlik Sistemi            |
|--------------|--------------------------------------------|
|              |                                            |
|              |                                            |
|              |                                            |
|              |                                            |
|              |                                            |
|              |                                            |
|              |                                            |
|              | Lisans-Kontrolii                           |
|              | Lisans Anahtarını Giriniz                  |
|              |                                            |
|              |                                            |
|              | <pre><tamam> <iptal></iptal></tamam></pre> |
|              |                                            |
|              |                                            |
|              |                                            |
|              |                                            |

#### Disk Bölümleme

Sunucu üzerinde 2-3 farklı disk var ise, Antikor Tünelleme yazılımı ve logları 2 farklı diske kurulabilir. Tek disk var ise seçilen diske kurulum yapılacaktır.

| Antikor V2 - | Tümleşik Siber (   | Güvenlik Sistemi                                                  |
|--------------|--------------------|-------------------------------------------------------------------|
|              |                    | Antikor OS Diskini Seçiniz                                        |
|              |                    | <pre>/dev/sda 16 GiB /Tamam&gt; <iptal></iptal></pre>             |
| Antikor 12   | - Timlesik Sihen ( | Giuenlik Sistemi                                                  |
|              |                    |                                                                   |
|              |                    | Log Diskini Seçiniz<br>/dev/sda 16 GiB<br>(Tamam) <iptal></iptal> |

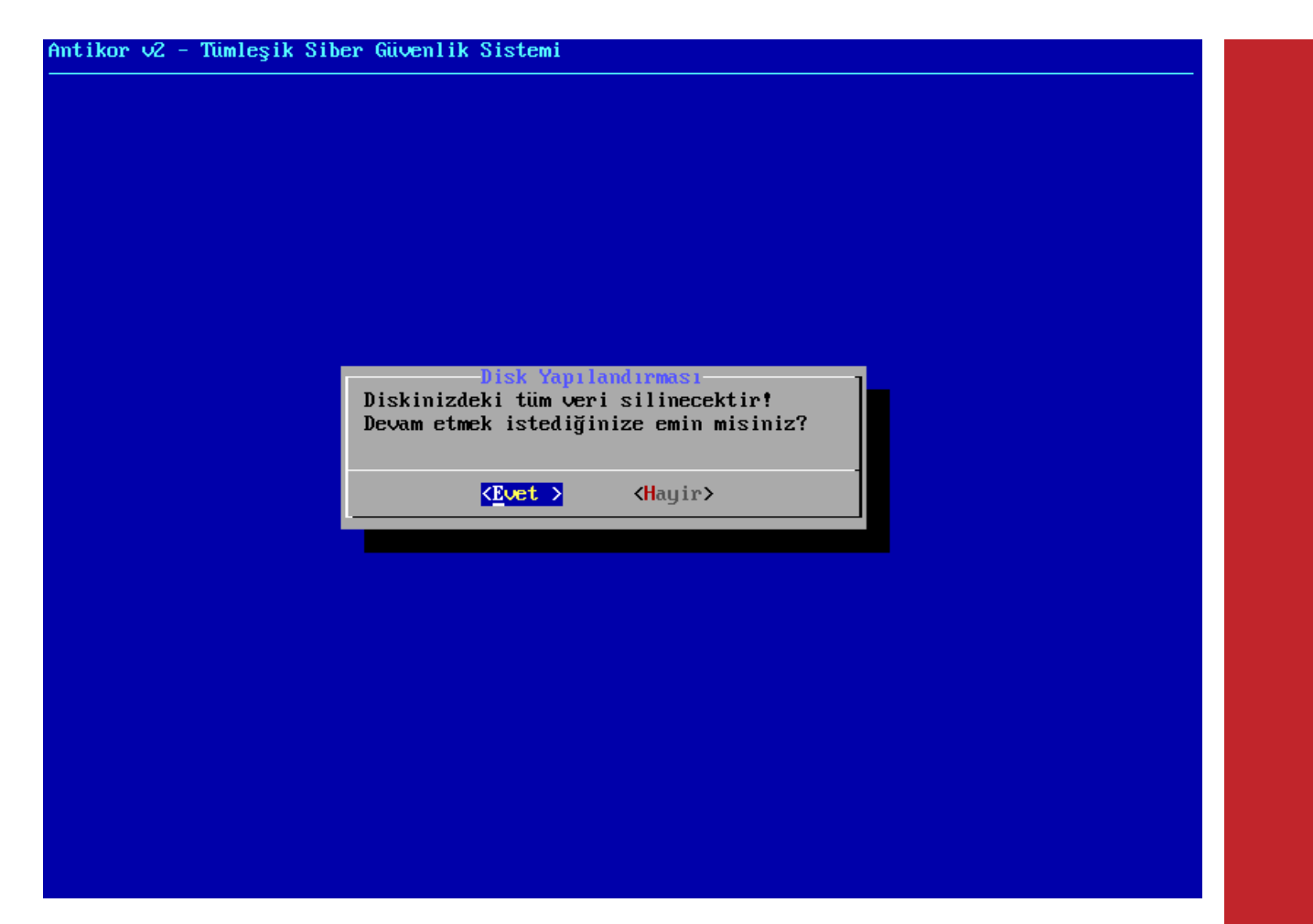

 $Kurulum \ için \ diskin \ biçimlendirilmesi \ gerekmektedir. \ {\tt Evet} \ seçerek \ devam \ edilir.$ 

Antikor v2 - Tümleşik Siber Güvenlik Sistemi Disk Yapılandırması Antikor OS Disk Bölümlendirmesi Yapılıyor... Log Disk Bölümlendirmesi Yapılıyor... Bölümleme Tablosu Yeniden Okunuyor... #1 Bölüm Biçimlendiriliyor... #2 Bölüm Biçimlendiriliyor...

| Ant | ; il | (or | ν2 |  | Tüml | leşi | $\mathbf{k}_{-}$ | Si | ber | Güven. | lik | S | ist | temi | l |
|-----|------|-----|----|--|------|------|------------------|----|-----|--------|-----|---|-----|------|---|
|-----|------|-----|----|--|------|------|------------------|----|-----|--------|-----|---|-----|------|---|

Antikor v2 - Tümleşik Siber Güvenlik Sistemi Yükleniyor-Lütfen Bekleyiniz...

80%

#### ant i Kor 2

| PAKETLER | KURULUYOR |
|----------|-----------|

| Yapilandirma Yoneticisi - Staging<br>Arayuz Modulu - Staging | 2.0.72<br>2.0.218 | Kurulmaya Hazir<br><mark>Indir</mark> iliyor |
|--------------------------------------------------------------|-------------------|----------------------------------------------|
| Arac Kutusu - Staging                                        | 2.0.7             | Kurulmaya Hazir                              |
| Yonetimsel Araclar                                           | 2.0.20            | Kurulmaya Hazir                              |
| Haberlesme Modulu - Staging                                  | 2.0.205           | Guncel                                       |
| Haberlesme Aracisi                                           | 2.0.17            | Sirada (Indirme)                             |
| Yonetici Konsolu - Staging                                   | 2.0.23            | Sirada (Indirme)                             |
| Haberlesme Yoneticisi (Router) -                             | 2.0.5             | Sirada (Indirme)                             |
| Eklenti - Ortam Saglayici - Staging                          | 2.0.8             | Kurulmaya Hazir                              |
| Eklenti - Bildirim Iletici - Staging                         | 2.0.5             | Kurulmaya Hazir                              |
| Eklenti - Izleyici - Staging                                 | 2.0.11            | Kurulmaya Hazir                              |
| Eklenti - Bildirim Gonderici Modulu -                        | 2.0.7             | Kurulmaya Hazir                              |
| Eklenti - Syslog - Staging                                   | 2.0.9             | Kurulmaya Hazir                              |
| Eklenti - Cluster Yonetimi - Staging                         | 2.0.27            | Kurulmaya Hazir                              |
| Modul Yoneticisi - Staging                                   | 2.0.3             | Guncel                                       |
| Web SSH Modulu - Staging                                     | 2.0.4             | Kurulmaya Hazir                              |
|                                                              |                   |                                              |

Toplam Ilerleme %44

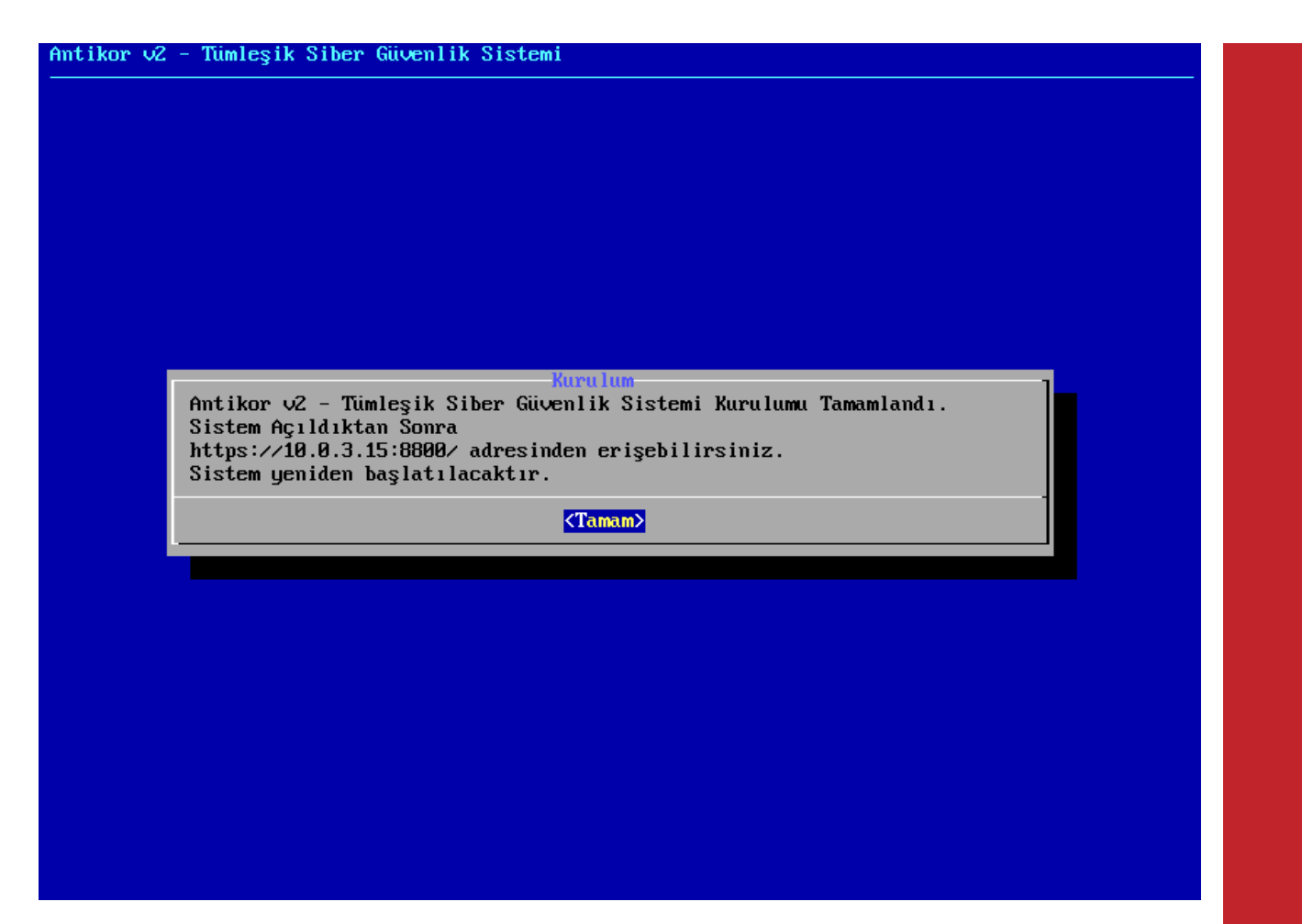

Bu aşamadan sonra kurulum tamamlanmıştır. Sunucu yeniden başlatılır. İlk başlatmadan sonra, ayarlar tamamlanır ve "login" ekranı gelir.

| /                                                                                                    |  |
|----------------------------------------------------------------------------------------------------|--|
| Welcome to AntiKor 2     AntiKor 2     AntiKor 2'ye Hosgeldiniz                                                                                                    |  |
| l ePati Information Technologies  <br>  ePati Bilisim Teknolojileri  <br>                                                                                                    |  |
| I         http://www.epati.com.tr/         I           I         http://www.antikor.com.tr/         I           I         Tel. : +90         324         361         02         33         I           I         Fax         : +90         324         361         02         39         I |  |
| **<br>Arayuz URL: https://10.0.3.15:8800<br>Antikor-v2 login: _                                                                                                    |  |
|                                                                                                    |  |

#### Antikor L2 Tünelleme Sunucusunun WEB ara yüzüne nasıl girilir?

Bilgisayarda bulunan herhangi bir web tarayıcısı ile cihaza erişip gerekli ayarlar yapılabilmektedir. (Internet Explorer, Chrome, Firefox, vs.) Yazılım ayarlarını yapmadan önce yukarıdaki gibi Tünelleme kurulum IP adresinin doğruluğunu ve kabloların takılı olduğundan emin olunuz.

• Tarayıcının adres kısmına sunucuya verilmiş olan IP adresi https://10.0.3.15:8800 girilir. Port 8800 olduğu için "https://" nin yazılması unutulmamalıdır.

| antikor v2 Tünelleme                 | antikor v2 Tünelleme                 |
|--------------------------------------|--------------------------------------|
| Giriş yapmak için bilgileri giriniz. | Giriş yapmak için bilgileri giriniz. |
| İçullanıcı Adı                       | İkullanıcı Adı                       |
| Parola                               | Parola                               |
| Giriş                                | Giriş                                |
| ePati Bilişim Teknolojileri © 2016   | ePati Bilişim Teknolojileri © 2016   |
| Dil Seçiniz : tr en ar               | Dil Seçiniz : tr en ar               |
| Girîş                                | eirş yapmak için bilgileri giriniz.  |
| Kullanıcı Adı                        | kullanıcı Adı                        |
| Parola                               | Parola                               |
| Girîş                                | Giriş                                |
| ePati Bilişim Teknolojileri © 2016   | ePati Bilişim Teknolojileri © 2016   |
| Dil Seçiniz : tr en ar               | Dil Seçiniz : tr en ar               |
| kullanıcı Adı                        | kullanıcı Adı                        |
| Parola                               | Parola                               |
| Giriş                                | Giriş                                |
| ePati Billşim Teknolojileri © 2016   | ePati Bilişim Teknolojileri © 2016   |
| Dil Seçiniz : tr en ar               | Dil Seçiniz : tr en ar               |
| Parola                               | Parola                               |
| Giriş                                | Giriş                                |
| ePati Bilişim Teknolojileri © 2016   | ePati Bilişim Teknolojileri © 2016   |
| Dil Seçiniz : tr en ar               | Dil Seçiniz ː tr en ar               |
| <b>Giriş</b>                         | <b>Giriş</b>                         |
| ePati Bilişim Teknolojileri © 2016   | ePati Bilişim Teknolojileri © 2016   |
| Dil Seçiniz : tren ar                | Dil Seçîniz ː tr en ar               |
| ePati Bilişim Teknolojileri © 2016   | ePati Bilişim Teknolojileri © 2016   |
| Dil Seçiniz : tr en ar               | Dil Seçiniz : tr en ar               |
| Dil Seçiniz : tr en ar               | Dil Seçiniz : tr en ar               |
|                                      |                                      |

• Açılan sayfada, kullanıcı adı "admin" ve parolayı "antikor" yazarakGiriş butonuna tıklanır.

| ераті                                             |                                               | antikor Layer2 TN - EPA-TN-K4-TR Sayfa ismi girmeye başlayın | Q 🗇 Çıkış Yap 🚍                                                                                                    |
|---------------------------------------------------|-----------------------------------------------|--------------------------------------------------------------|----------------------------------------------------------------------------------------------------|
| BILIGN TECHNOLOJILERI<br>INFORMATION TECHNOLOGIES | Gösterge Paneli                               |                                                              |                                                                                                    |
| admin<br>Antikor Admin 👻                          | Sistem Kullanımı                              | Servis Durumları                                             | 8 H A                                                                                                    |
| 🏖 Gösterge Paneli                                 | CPU Bellek Disk                               | Layer2 Tünelleme Motoru Çalışıyor                            |                                                                                                    |
| 🗞 Tanımlamalar 🧹                                  | 2% 11% 6%                                     | Layer3 Yönlendirme Kapalı                                    | <b>&gt; C</b>                                                                                                    |
| 🚍 Tünel Yapılandırması 🛛 🔇                        | 0 100 0 100 0 100                             | IPsec VPN Servisi Çalışıyor                                  | > <b>-</b>                                                                                                    |
| 🕫 Sistem Ayarları 🧹                               |                                               | SNMP Servisi Çalışıyor                                       | Image: Image: |
| 😡 Ağ Yapılandırması 🛛 🗸                           | Ethernet Bant Genişliği Kullanımı<br>Tümü × 👻 |                                                              |                                                                                                    |
| 🖻 Raporlar 🗸 🤇                                    | 4                                             | Network Önbellek Durumu                                      | ~ ×                                                                                                    |
| 👁 Anlık Gözlem 🤇                                  | Mbt/s                                         | Network Belleği - MTU 1500 Network Belleğ                    | - MTU 4000                                                                                                    |
| 🛛 VPN Yönetimi 🧹                                  | 3<br>Mbl/s                                    |                                                              |                                                                                                    |
| 🗙 Yönlendirme Yönetimi 🤇                          |                                               | 0%                                                           |                                                                                                    |
| 📥 Performans 🤇                                    | MDI/S                                         | 0 100 0<br>Network Belleği - MTU 9000 Network Belleği        | - MTU 16000                                                                                                    |
| ۶ Araçlar <                                       | 1<br>Mbits                                    |                                                              |                                                                                                    |
| 🜲 Bildirim Yönetimi 🛛 🔍                           |                                               | 0% 0%                                                        | 100                                                                                                    |
| 嶜 Yönetim Paneli Ayarları 🧹                       | bil/s<br>12:49:45 12:49:55 12:50:00 12:50:05  |                                                              |                                                                                                    |
|                                                   |                                               | Arayüz Durumları                                             | ^ ×                                                                                                    |
|                                                   | Network Paket Durumu                          | Gruplanmamis                                                 |                                                                                                    |

Arayüze giriş yapıldıktan sonra ilk adım olarak güvenlik amacı ile Parolanın değiştirilmesi gerekmektedir. Kullanıcı Yönetimi menüsü altında bulunan **Yönetim Paneli Kullanıcıları** sekmesine tıklanır.

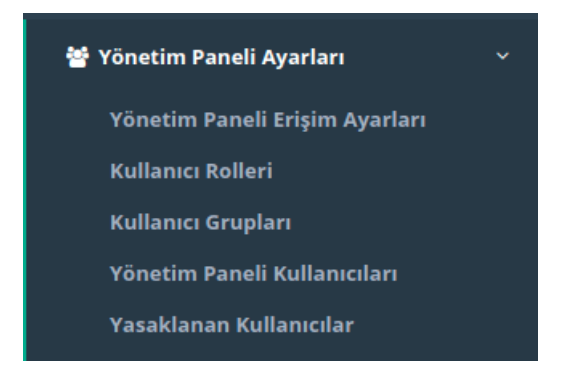

#### Ardından "Detaylar" butonuna tıklanır.

| Yöne | tim Paneli Ku | llanıcıları |           |                 |           |       |                   |                      |                |                        |       |                   | 🎗 Yenile 🕇 Ekle    |
|------|---------------|-------------|-----------|-----------------|-----------|-------|-------------------|----------------------|----------------|------------------------|-------|-------------------|--------------------|
| XLS  | CSV PDF       |             |           |                 |           |       |                   | 🆽 Göster/Gizle 👻     | Sayfa Başı Kay | ıt Sayısı              | Tamam | <b>T</b> Filtrele | 🖌 Filtreyi Temizle |
| #    | Durum         | 🖺 Adı       | ↓î Soyadı | 👫 Kullanıcı Adı | İşlemler  |       |                   |                      |                |                        |       |                   |                    |
| 1    | Aktif         | Antikor     | Admin     | admin           | 🕼 Düzenle | 🛍 Sil | 😁 Grup Üyelikleri | → Yetkiler ve Roller | * Detaylar     | 🔵 Sertifika Yönetimi 👻 |       |                   |                    |
|      |               |             |           |                 | ¢         | < 1   | 2                 |                      |                |                        |       |                   | Git                |

#### Açılan sayfada "Düzenle" butonuna tıklanır.

Yönetim Paneli Kullanıcıları

|                                                | a Kullanic | )eį |
|------------------------------------------------|------------|-----|
| kor Admin                                      |            |     |
|                                                |            |     |
|                                                |            |     |
| ınıcı Adı : admin                              |            |     |
| a Bildieri                                     |            |     |
| Soyadı : Antikor Admin                         |            |     |
| anici Adi 🗄 admin                              |            |     |
| osta : bilgi@epati.com.tr                      |            |     |
| uşturma Tarihi :                               |            |     |
| riş Yapılan IP Adresi : 10.2.1.157             |            |     |
| riş Yapılan Tarih : 2021-03-22 12:49:46+03     |            |     |
| iriş Yapılan Son IP Adresi : 10.2.1.157        |            |     |
| riş Yapılan Son Tarih : 2021-03-19 17:28:03+03 |            |     |
| iriş Sayısı 🕴 6                                |            |     |
| n Tarafından Olucturuldu                       |            |     |

Kullanıcı bilgileri bölümünde yeni Parola belirlenerek "Kaydet" butonuna tıklanır.

| Profil Fotoğrafı Yükle     |
|----------------------------|
| Profil Fotoğrafı : 🛃 Yükle |
|                            |

| Kimlik Bilgileri |                    |
|------------------|--------------------|
| Adı              | Antikor            |
| Soyadı           | Admin              |
| ePosta           | bilgi@epati.com.tr |
|                  |                    |

| Kullanıcı Bilgileri |                                |
|---------------------|--------------------------------|
| Kullanıcı Adı       | admin                          |
|                     | Kullanıcı Parolasını Değiştir. |
|                     |                                |

🖹 Kaydet

Kullanıcı Parola Güncelleme

|             | Parolanızı Güncelleyin |  |
|-------------|------------------------|--|
| Eski Parola | I.                     |  |
| Yeni Parola | ₹)                     |  |
| Yeni Tekrar | ₹)                     |  |
|             | 🖺 Kaydet               |  |
|             |                        |  |

#### Kurumsal Güvenlik Politikası

Yönetim Paneli Ayarları menüsünün altında bulunan Yönetim Paneli Erişim Ayarları sayfasına gidilir.

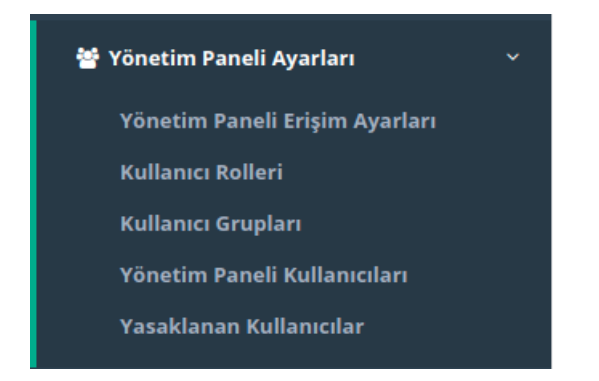

WEB yönetim arayüzüne hangi IP adres(ler)inden giriş yapılacağını gösterir. Kısıtlı erişim seçilirse erişilmesi istenen IP adres(ler)inin veya Network adres(ler)inin belirtilmesi gerekir.

| Yönetim Paneli Erişim Ayarları |     |                                                                                            |                                                              |                                                         |       |  | 🗘 Yenile 🕇 Ekle |
|--------------------------------|-----|--------------------------------------------------------------------------------------------|--------------------------------------------------------------|---------------------------------------------------------|-------|--|-----------------|
|                                |     |                                                                                            | Yönetim Pan                                                  | eli Erişim Ayarları                                     |       |  |                 |
|                                |     | Çalışma Modu<br>Trafiği Logla<br>Sertifika Bazlı Ki<br>Harici Kaynaklar<br>Web Arayüzü Eri | mlik Doğrulama<br>dan Kimlik Doğrulama<br>şim Protokolü<br>😫 | Her Yerden Erişim<br>Kapatî<br>Kapatî<br>O http 💿 https | ~     |  |                 |
|                                | XLS | CSV PDF                                                                                    |                                                              |                                                         |       |  |                 |
|                                | #   | IP Adresi                                                                                  | 👫 Açıklama                                                   | 1 işlemler                                              |       |  |                 |
|                                | 1   | 0.0.0/0                                                                                    |                                                              | 🕼 Düzenle                                               | 🛍 Sil |  |                 |
|                                | 2   | 10.0.0/8                                                                                   |                                                              | 🕼 Düzenle                                               | 🛍 Sil |  |                 |
|                                | з   | 172.16.0.0/12                                                                              |                                                              | 🕼 Düzenle                                               | 🛍 sil |  |                 |
|                                | 4   | 192.168.0.0/16                                                                             |                                                              | 🕼 Düzenle                                               | 🛍 Sil |  |                 |
|                                |     |                                                                                            | α c 1 → 3                                                    | 9                                                       | Git   |  |                 |

| ALAN                                          | AÇIKLAMA                                                                                                    |
|-----------------------------------------------|----------------------------------------------------------------------------------------------------|
| Her Yerden<br>Erişim                          | IP adres kısıtlaması olmadan herhangi IP adresinden AntiKor2 arayüzüne erişilebilir<br>durumdadır.                                                                                                    |
| Kısıtlı Erişim                                | Sadece belirlenen IP adres(ler)i veya network adres(ler)inden erişilebilir durumdadır.                                                                                                    |
| Trafiği Logla                                 | Buton aktif edilerek yönetim paneli erişim logları Syslog sunucuya gönderilmesi sağlanabilir.                                                                                                    |
| Sertifika<br>Bazlı Kimlik<br>Doğrulama        | Yönetim Paneli Kullanıcılarında oluşturulan sertifika ile giriş yapılacak ise Açık olmalıdır. Açık olduğu takdirde sertifika bulunan yönetim paneli kullanıcıları haricinde kimse arayüze giriş yapamaz. |
| Harici<br>Kaynaklardan<br>Kimlik<br>Doğrulama | Harici kaynaklardan doğrulamayı aktif eder.                                                                                                    |
| Web Arayüzü<br>Erişim<br>Protokolü            | Arayüze yapılacak olan bağlantı türü seçilir.                                                                                                    |

ePati Siber Güvenlik Teknolojileri A.Ş. Mersin Üniversitesi Çiftlikköy Kampüsü Teknopark İdari Binası Kat: 4 No: 411 Posta Kodu: 33343 Yenişehir / MERSİN 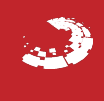